## How to set up your settings on an Android device.

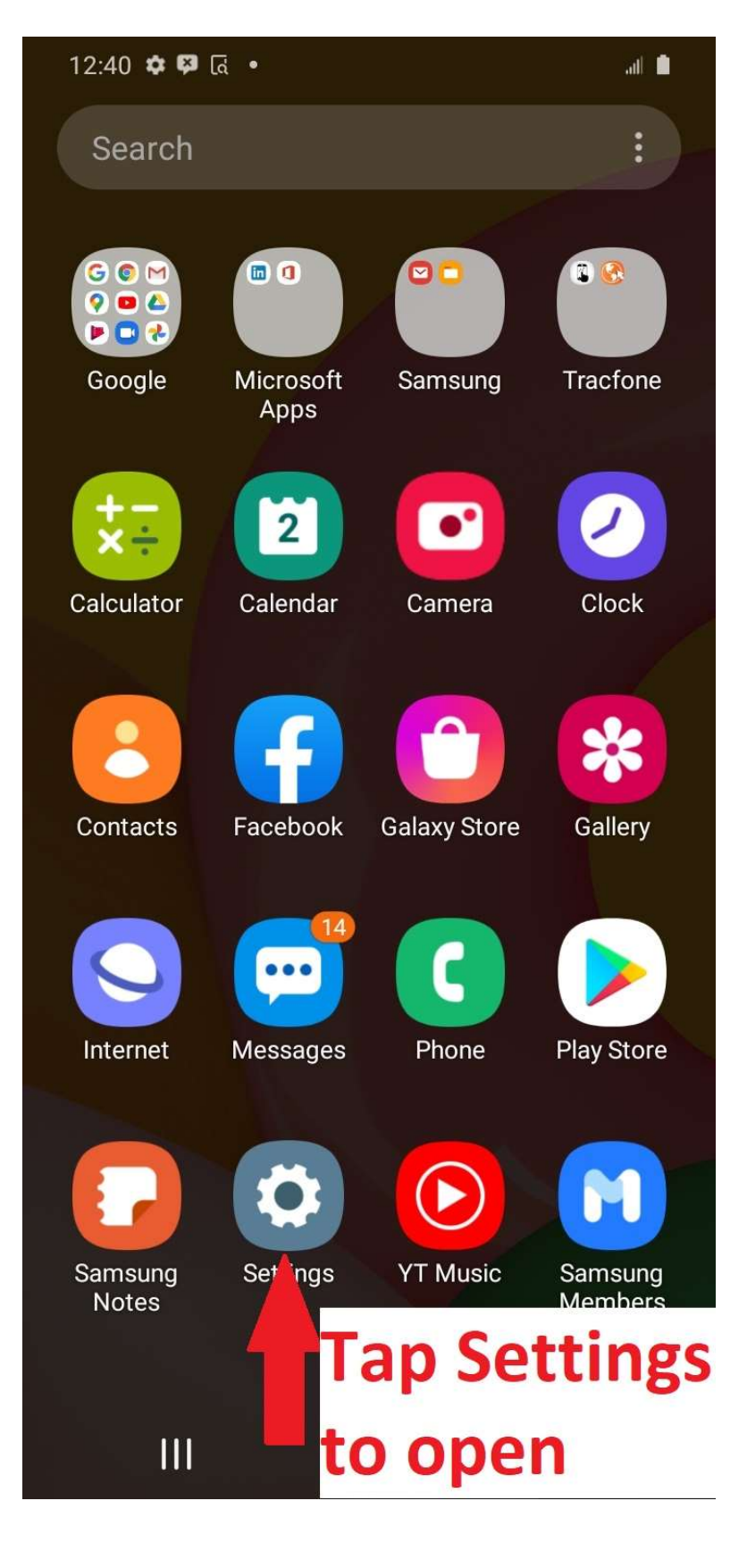

#### Scroll down to & tap Apps

| 1:23 | د الله الله الله الله الله الله الله الل                                      |
|------|-------------------------------------------------------------------------------|
| Set  | tings Q 🙁                                                                     |
| G    | Google<br>Google settings                                                     |
| \$   | Advanced features<br>Motions and gestures                                     |
| ۲    | Digital Wellbeing and parental controls<br>Screen time, App timers, Wind Down |
| ଡ଼   | Device care<br>Battery, Storage, Memory                                       |
|      | Apps<br>Def<br>Tap on Apps                                                    |
| 414  | General management<br>Language and input, Date and time, Reset                |
| ¥    | Accessibility<br>Voice Assistant, Assistant menu                              |
| -    | Software update                                                               |

#### Scroll down & tap the TowTrax app

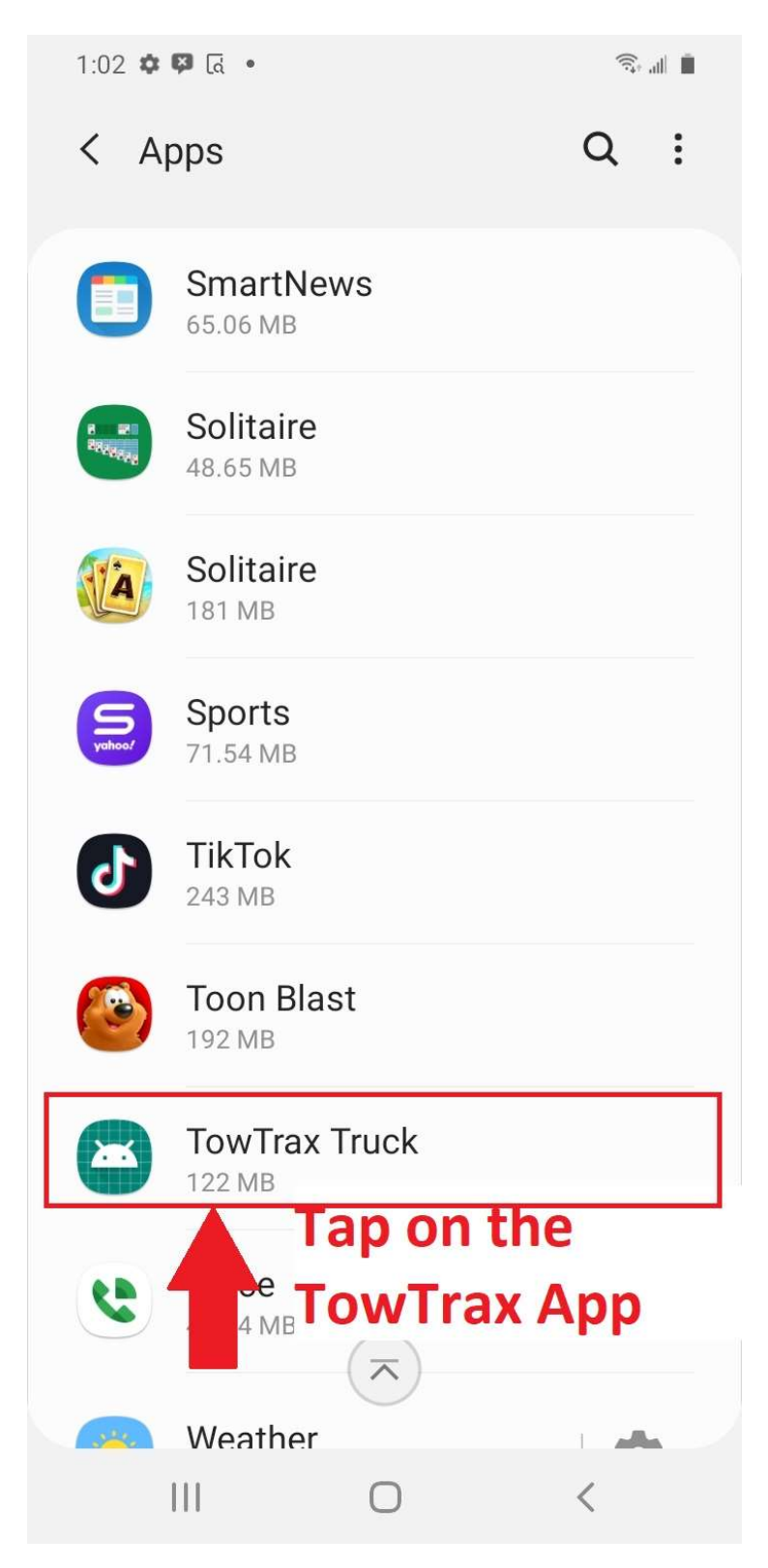

#### Go to app settings

ŝ. "I

3:06 🖬 🛦 🖬

< App info

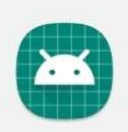

TowTrax Truck

#### Scroll down to App Setttings

Usage

Mobile data No data used

Battery 0% used since last fully charged

Storage 123 MB used in Internal storage

Memory 8.0 MB used on average in last 3 hours

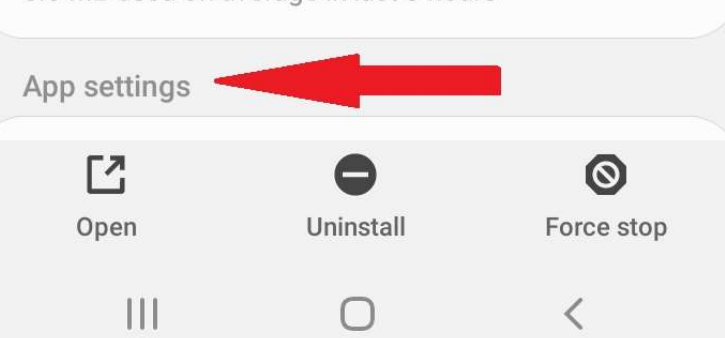

# **Tap notifications**

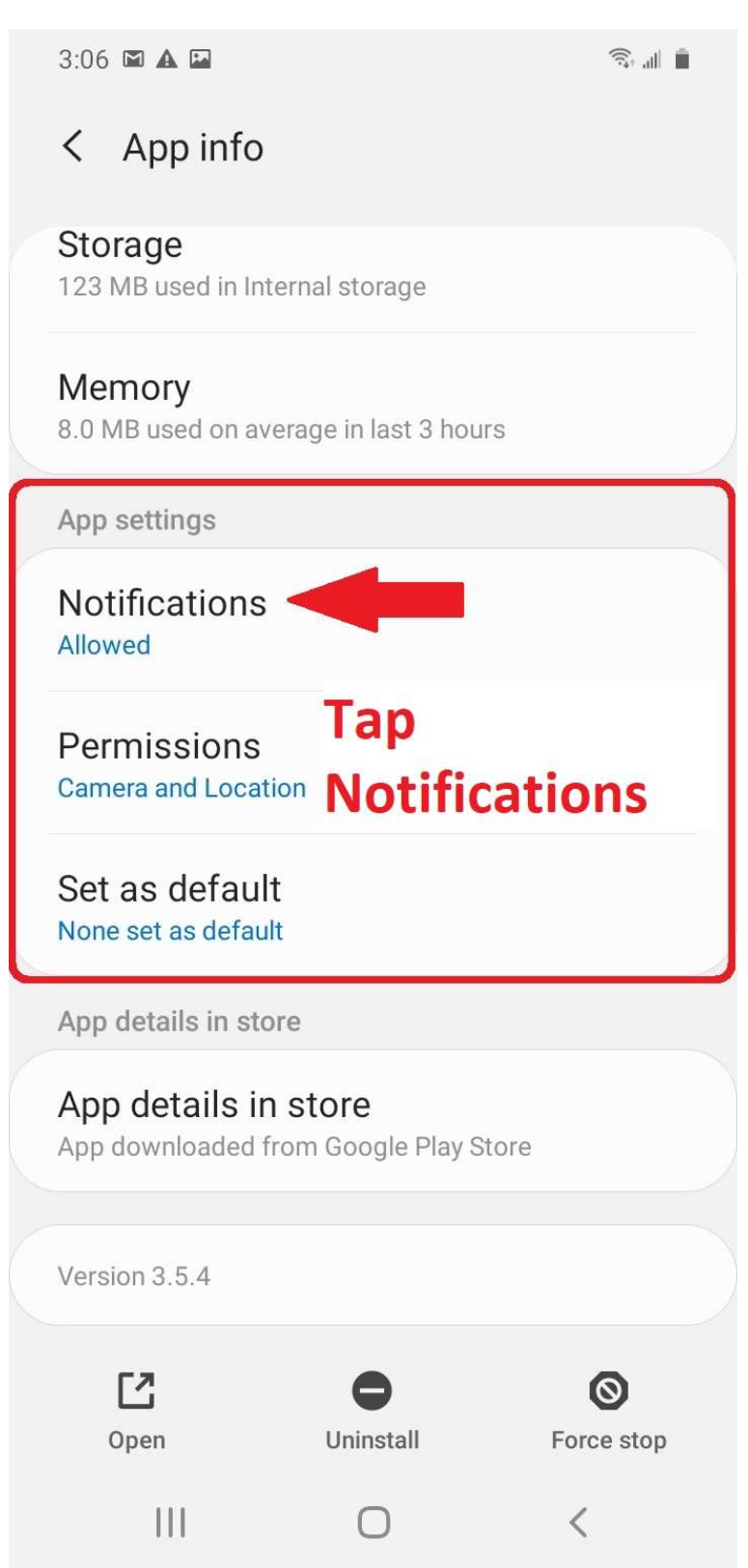

## **Tap on location service**

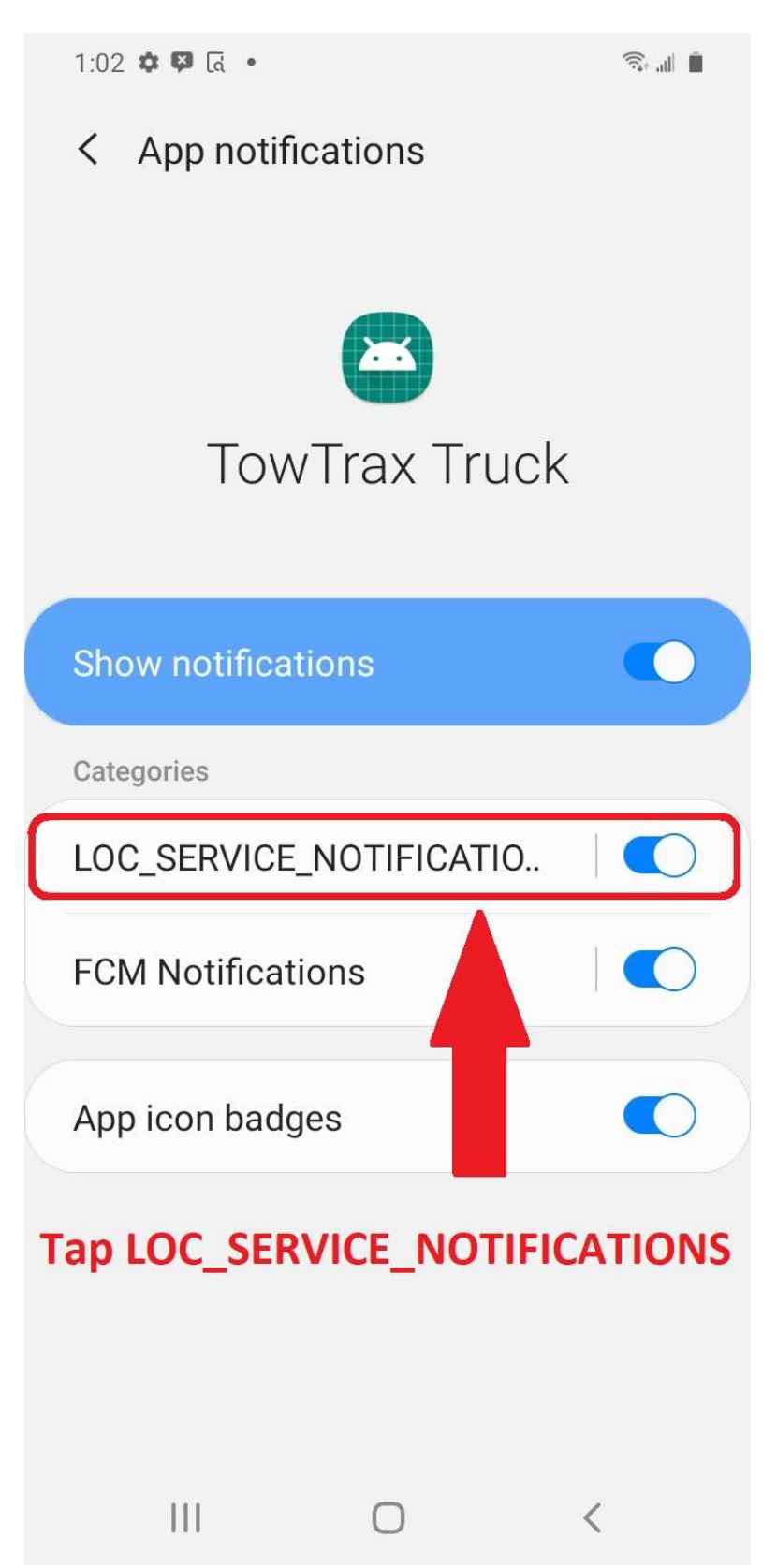

## Make your settings look like this

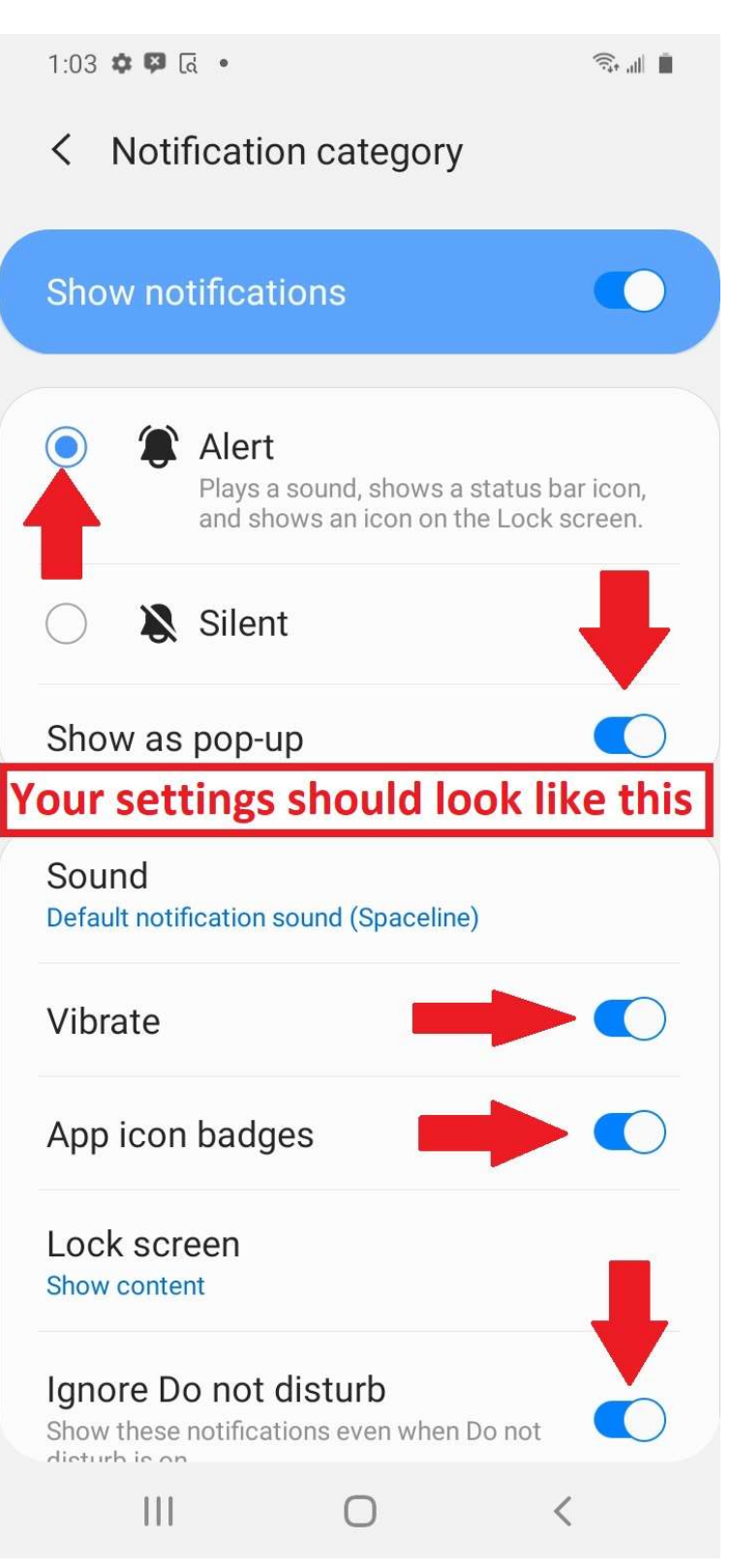

## Go back to previous screen

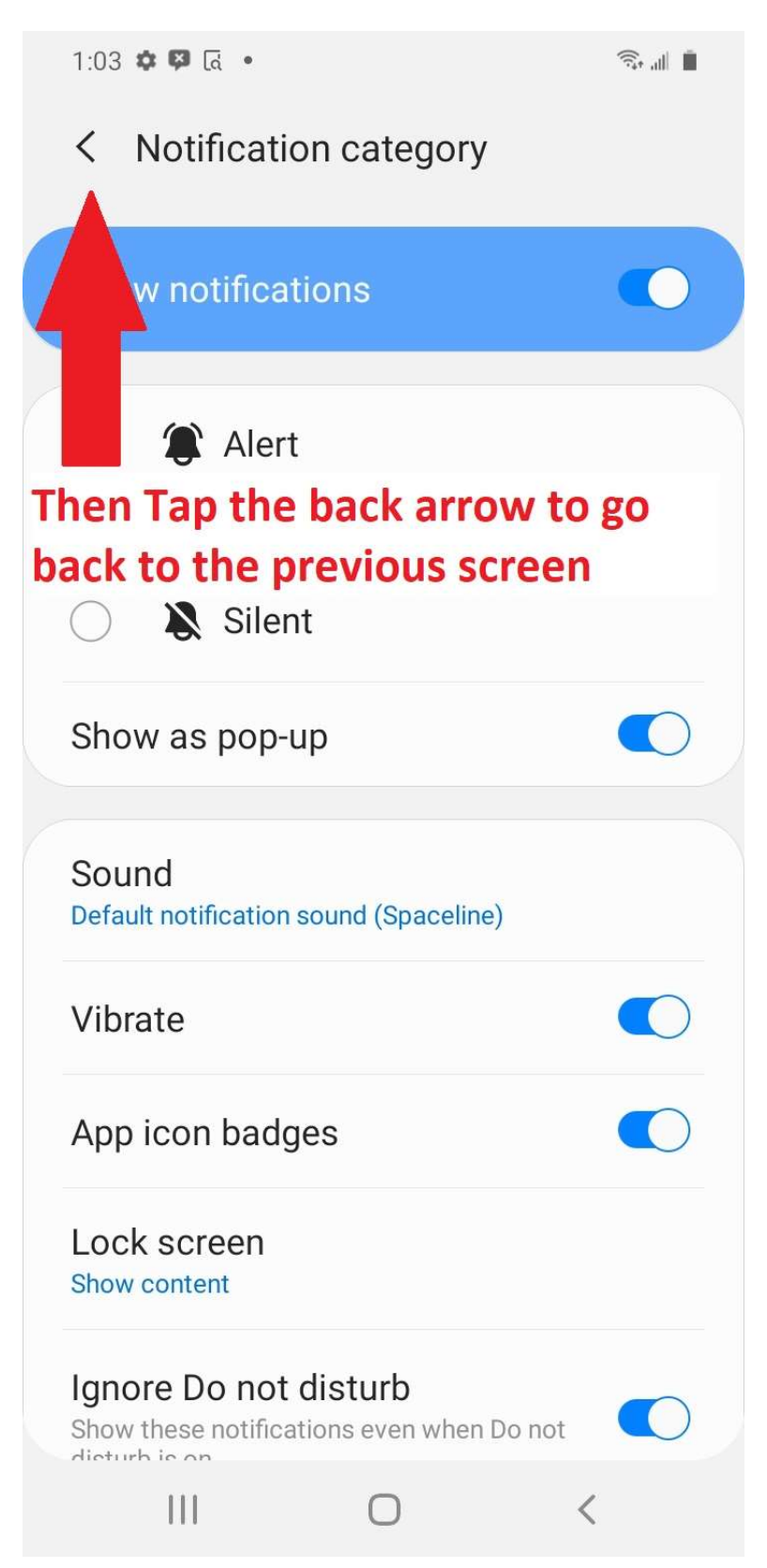

## **Tap FCM Notifications**

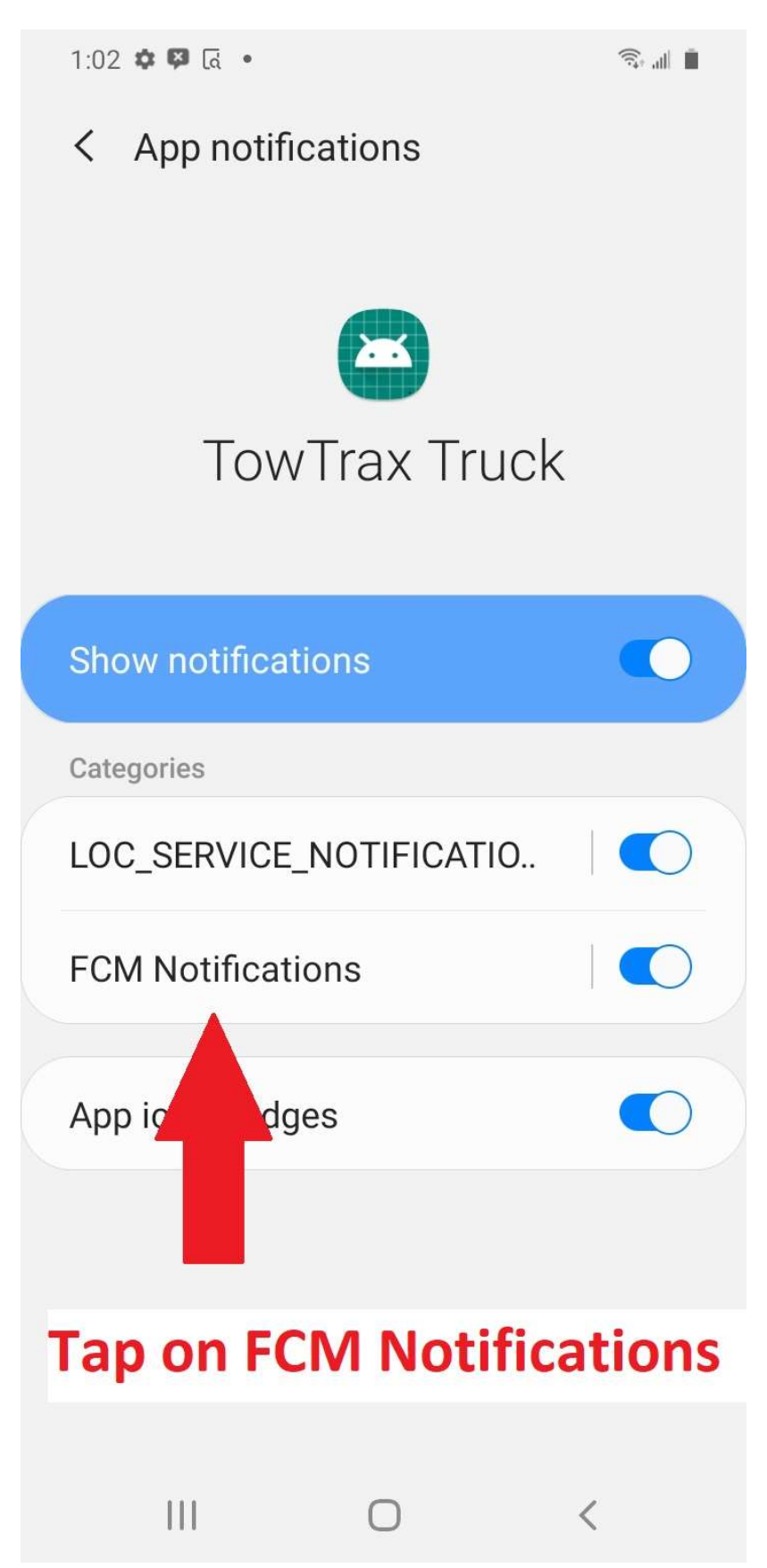

## Make your settings look like this

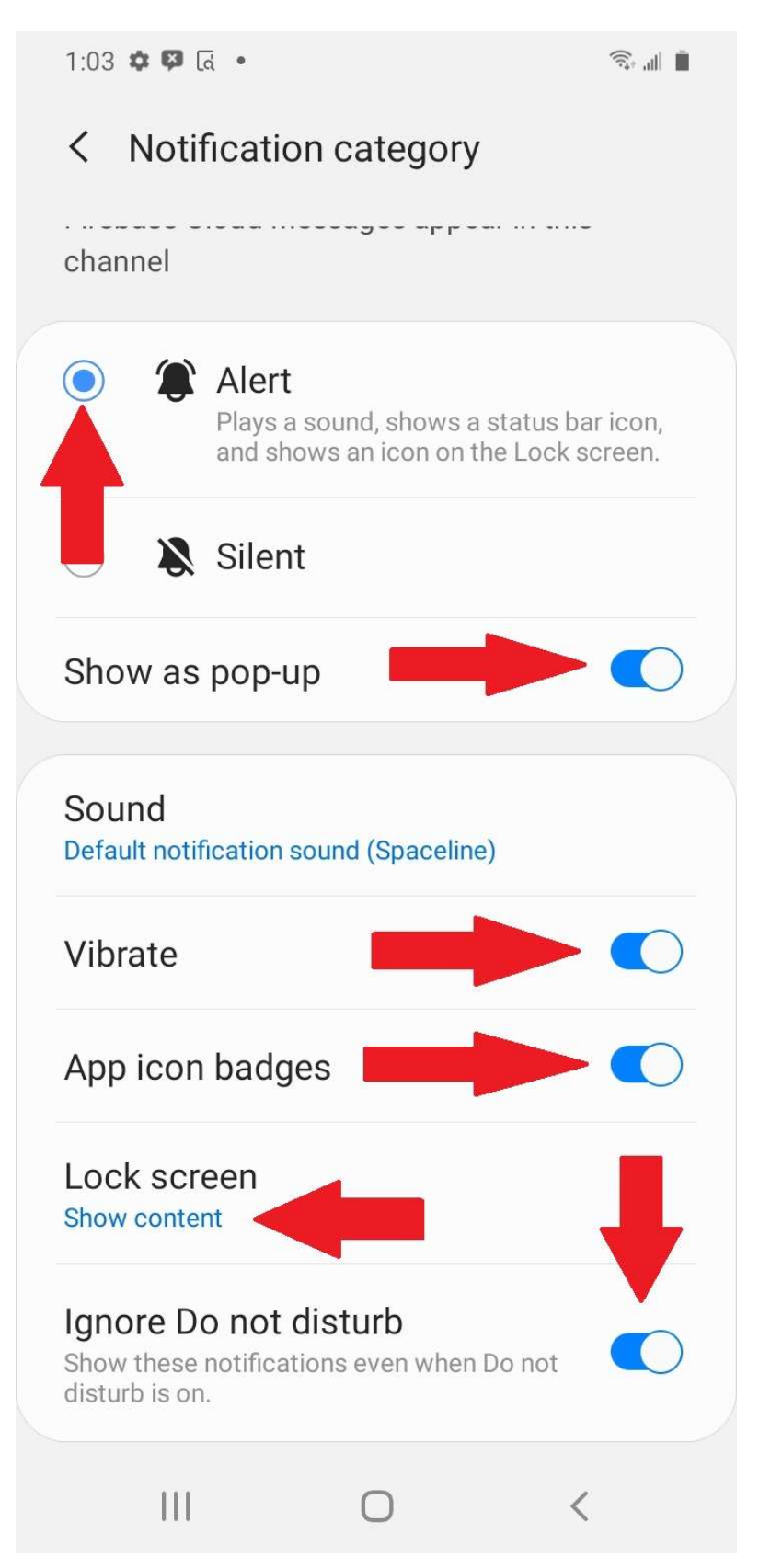

## Go back to previous screen

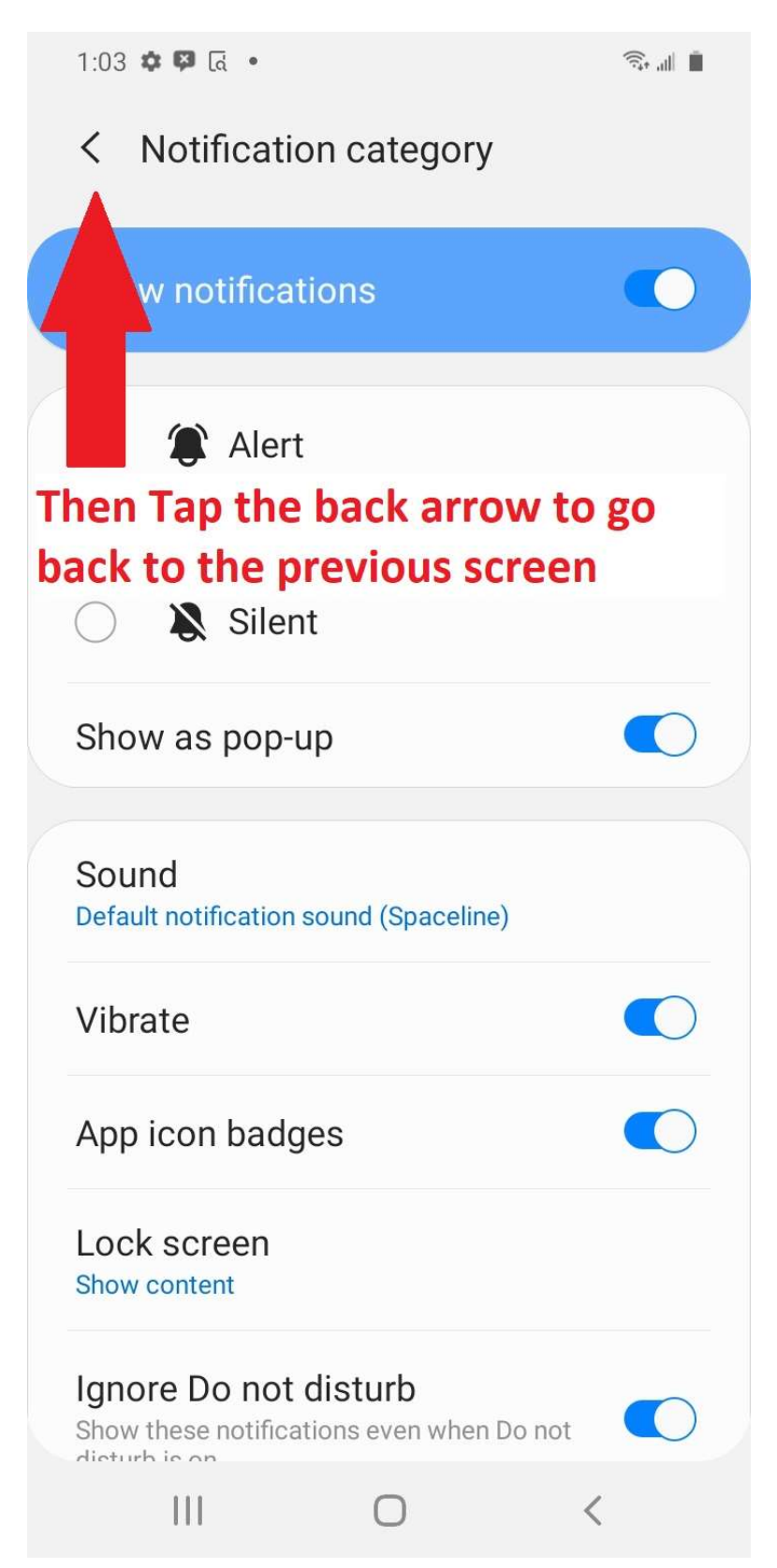

# Make sure App icon badges is on and go back to previous screen.

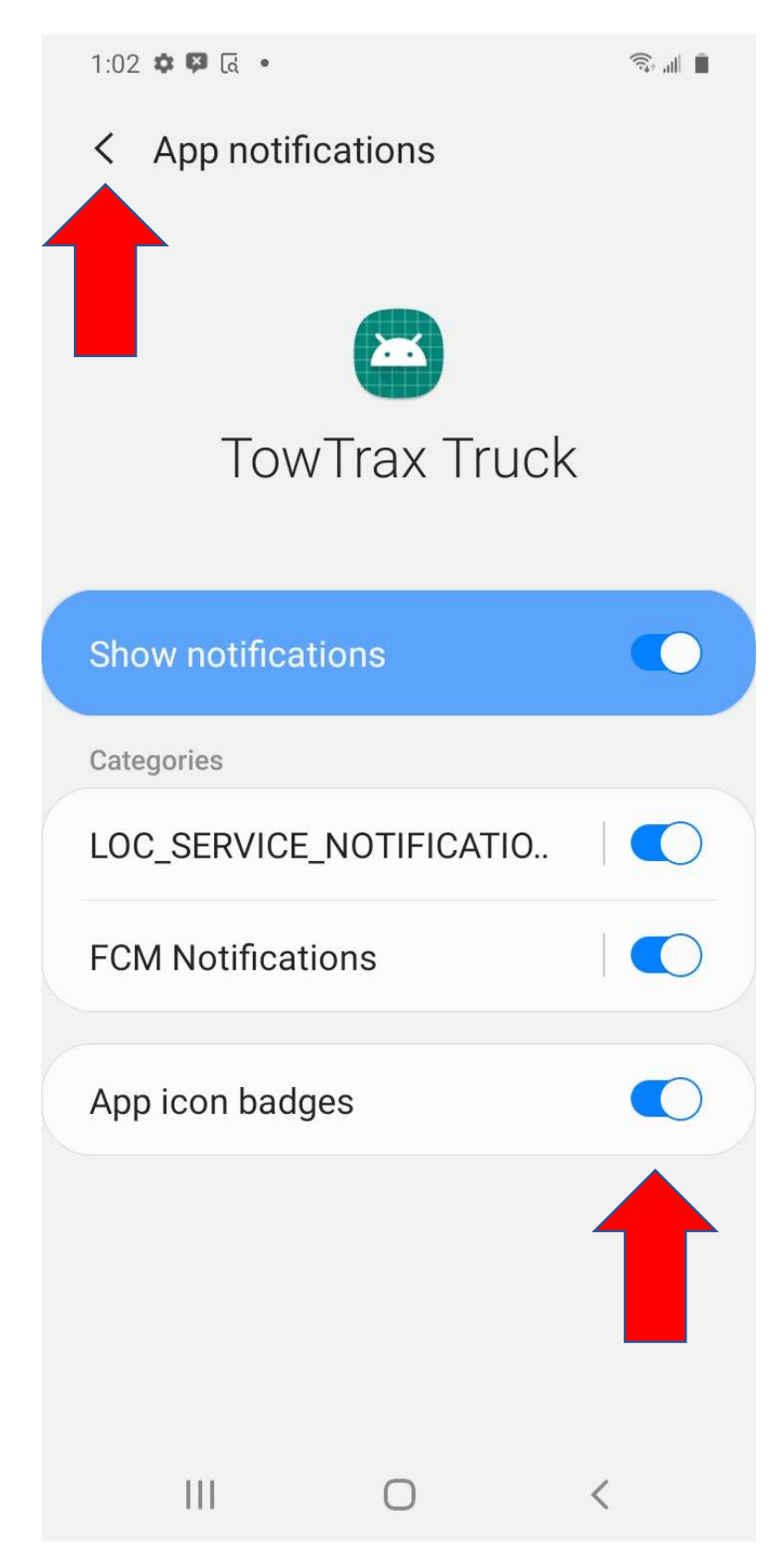

#### **From here tap on Permissions**

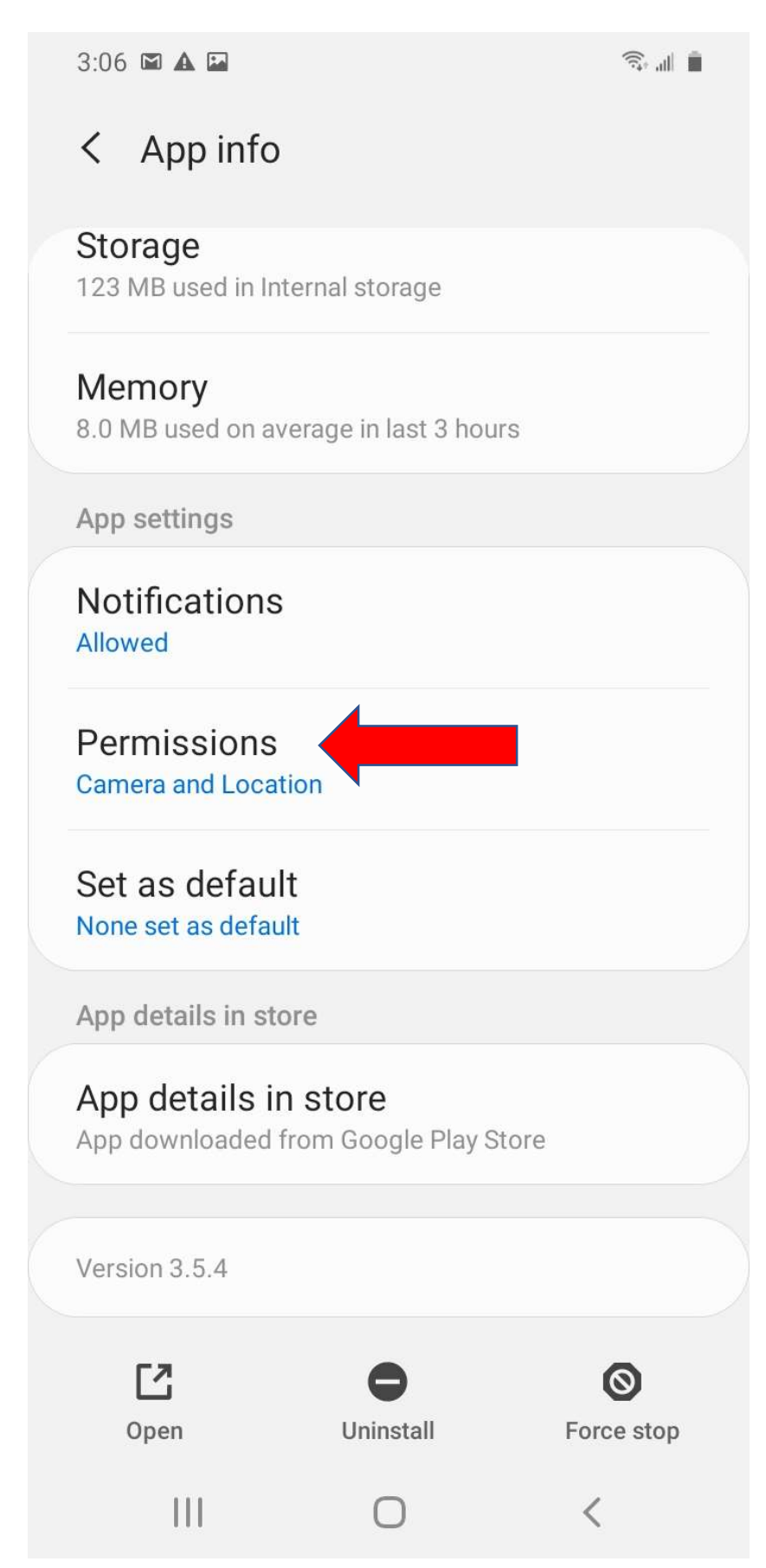

## **Tap on Camera**

| 1:03 🌣 🛱 दि 🔹 |                 |     |   | الله 🚓 |  |
|---------------|-----------------|-----|---|--------|--|
| ÷             | App permissions | Q   | 0 | •      |  |
|               | TowTrax Tru     | ıck |   |        |  |
|               |                 |     |   |        |  |
|               | ALLOWED         |     |   |        |  |
|               | Camera          |     |   |        |  |
| <b>Q</b>      | Location        |     |   |        |  |
|               | DENIED          |     |   |        |  |
|               | Storage         |     |   |        |  |
|               |                 |     |   |        |  |
|               |                 |     |   |        |  |
|               |                 |     |   |        |  |
|               |                 |     |   |        |  |
|               |                 |     |   |        |  |
|               |                 |     | < |        |  |

# **Tap Allow**

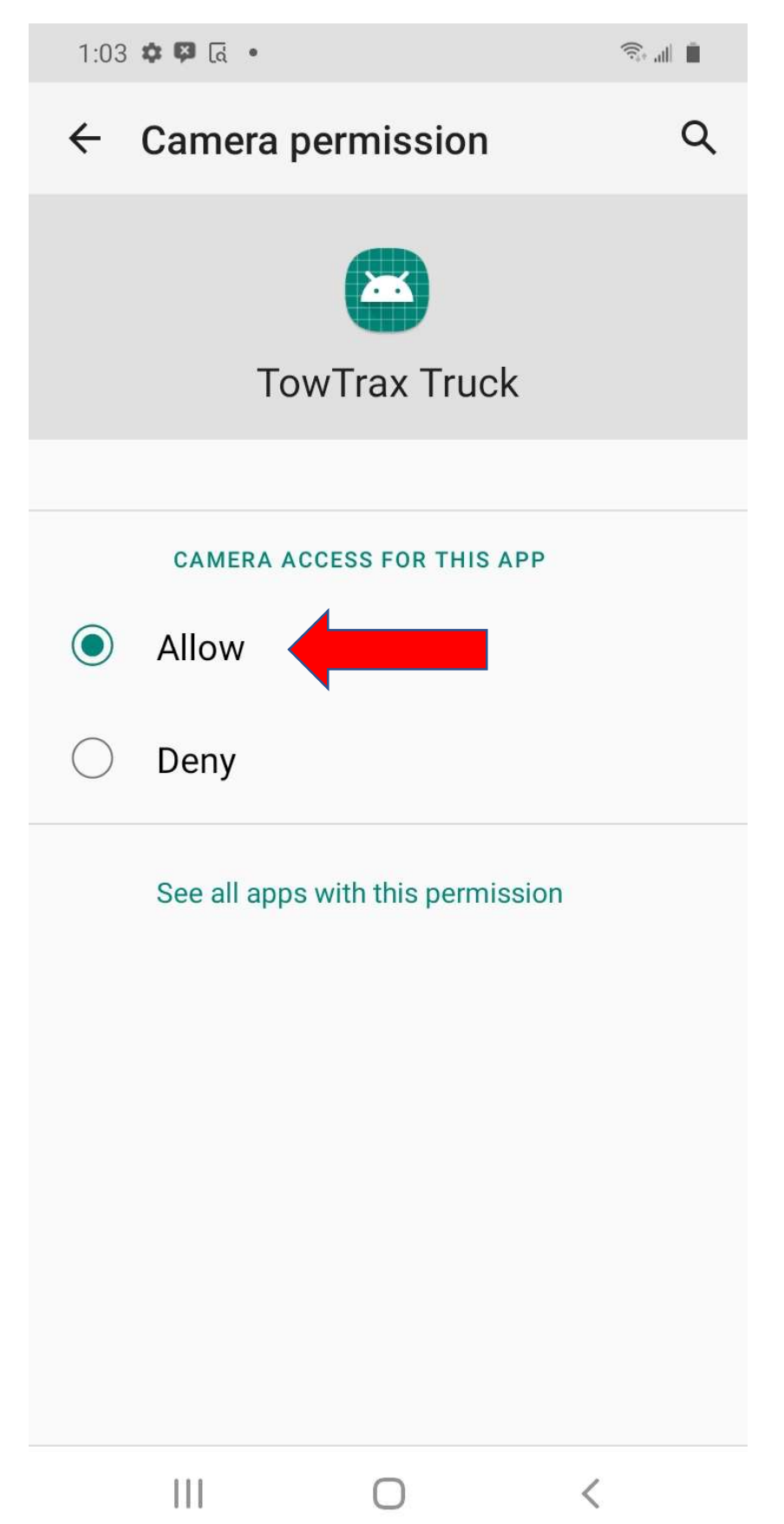

## Go back to previous screen & tap Location

| 1:03     | • 🛱 🖪 •  |           |     |   |   |
|----------|----------|-----------|-----|---|---|
| ← ,      | App perm | issions   | Q   | ? | : |
|          | Τον      | wTrax Tru | ıck |   |   |
|          |          |           |     |   |   |
|          | ALLOWED  |           |     |   |   |
|          | Camera   |           |     |   |   |
| <b>Q</b> | Location |           |     |   |   |
|          | DENIED   |           |     |   |   |
|          | Storage  |           |     |   |   |
|          |          |           |     |   |   |
|          |          |           |     |   |   |
|          |          |           |     |   |   |
|          |          |           |     |   |   |
|          |          | 0         |     |   |   |
|          |          | 0         |     | < |   |

# Tap Allow all the time. That's it you're ready to go!!

| 1:03       | <b>후 월</b> 급 •                    | (), all |
|------------|-----------------------------------|---------|
| ←          | Location permission               | Q       |
|            | TowTrax Truck                     |         |
|            |                                   |         |
|            | LOCATION ACCESS FOR THIS APP      |         |
| ۲          | Allow all the time                |         |
| $\bigcirc$ | Allow only while using the a      | ірр     |
| $\bigcirc$ | Deny                              |         |
|            | See all apps with this permission |         |
|            |                                   |         |